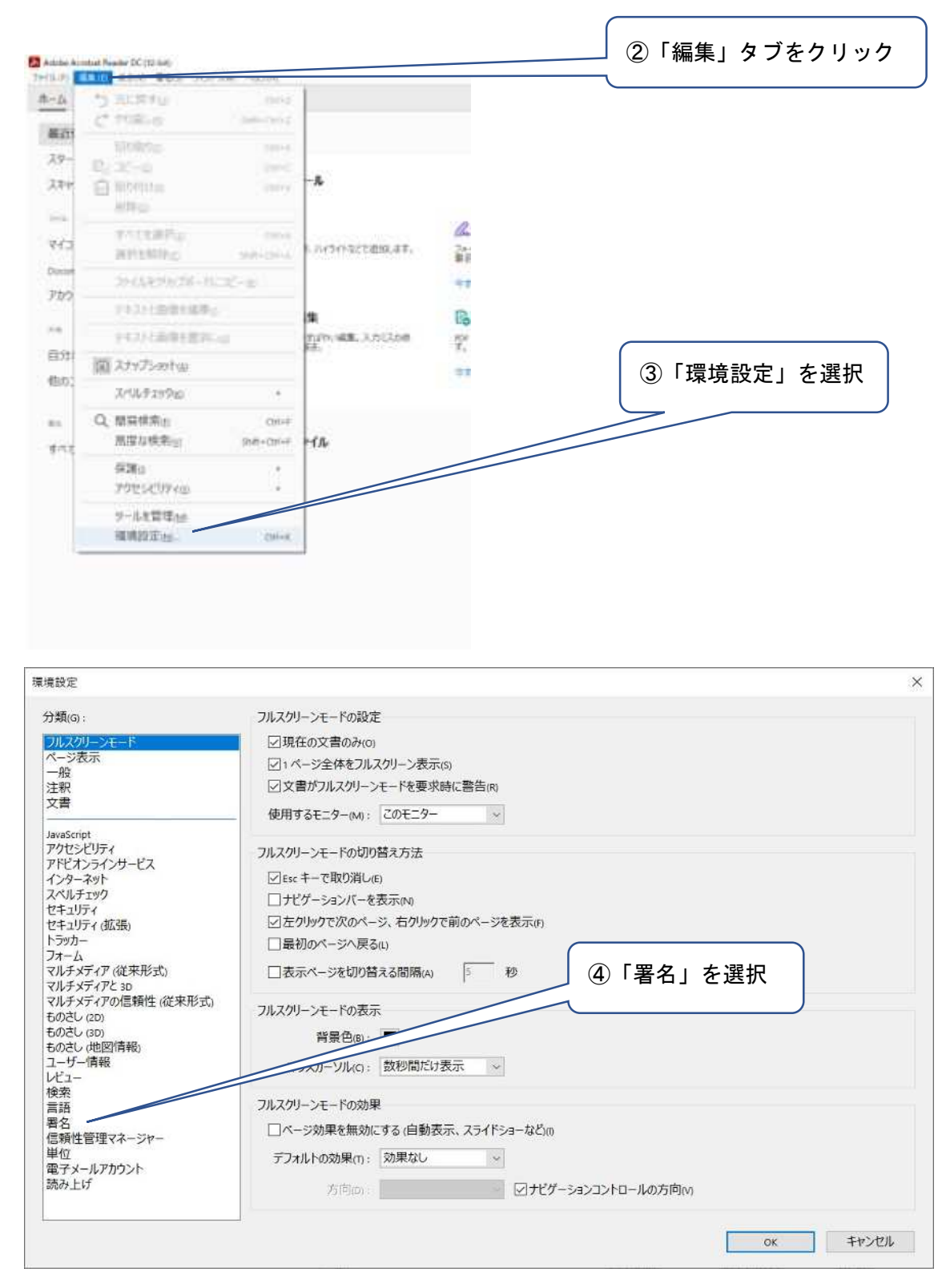

①Adobe Acrobat Pro DC (Acrobat reader を含む)「以下, Acrobat という。」を起動

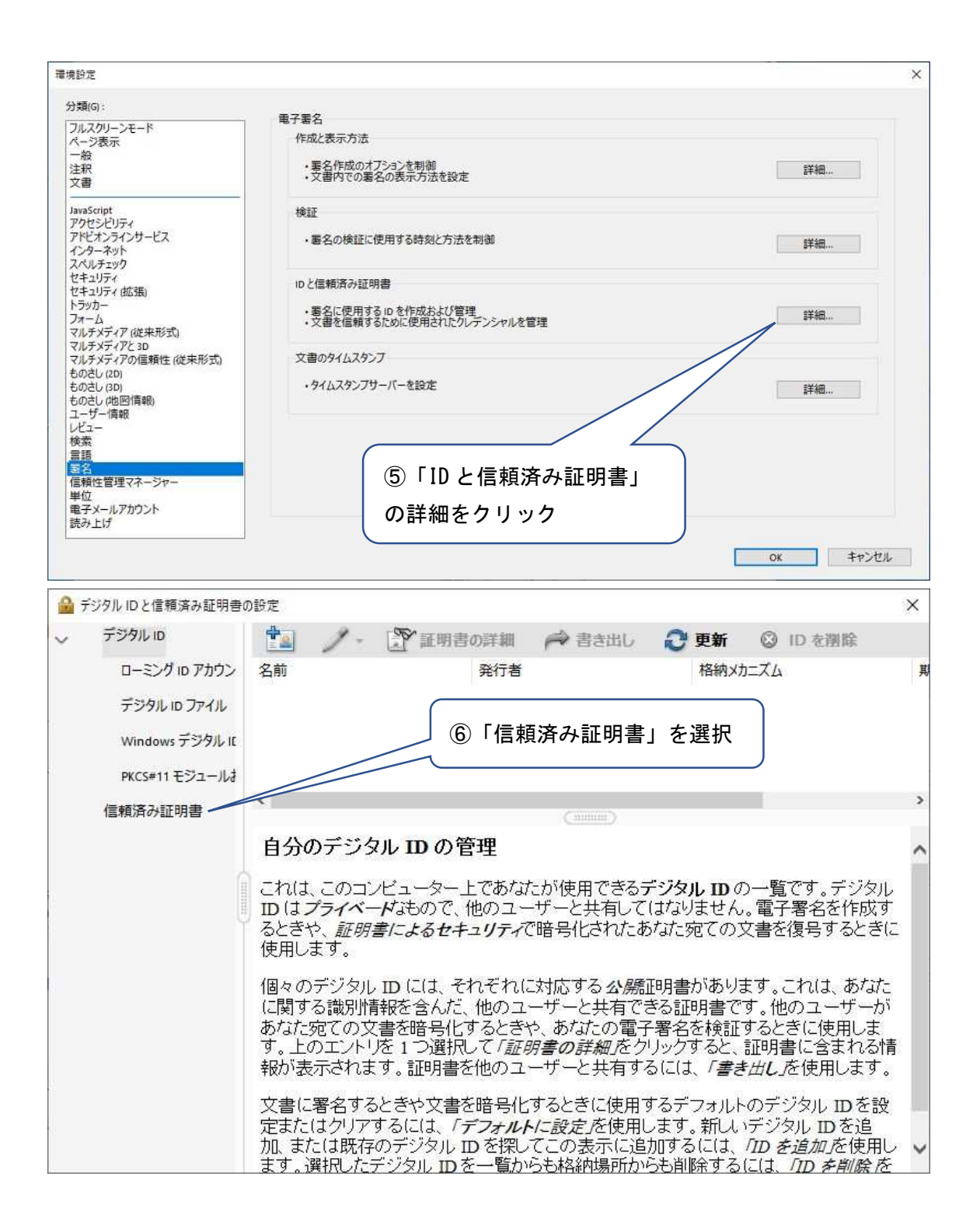

| デジタル ID と信頼済み証                                                                                                    | 明書の設定                                                                           |                                                  |                                   | -1. <u>2.2.2.1</u>                             |                   |
|----------------------------------------------------------------------------------------------------|---------------------------------------------------------------------------------|--------------------------------------------------|-----------------------------------|------------------------------------------------|-------------------|
| デジタル ID                                                                                                    | / 信頼性を編集                                                                        | 👇 取り込み                                           | 🚧 書き出し                            | 🝸 証明書の詳細                                       | ③ 削除              |
| ローミング 10 アカリ                                                                                                    | うン 名前 へ                                                                         | 証明書                                              | の発行者                              | 期限                                             |                   |
| デジタル ID ファイル                                                                                                    | AKD QTSA1<br>AKD QTSA2                                                          | KIDCA<br>KIDCA                                   |                                   | 2022.12.14 09:53:51 Z<br>2022.12.14 09:55:17 Z |                   |
| Windows デジタ <mark>ノ</mark>                                                                                                    | AKD QTSA2                                                                       | KIDCA<br>ALEATRI                                 |                                   | 2024.09.24 08:29:54 Z                          |                   |
| PKCS#11 モジュー                                                                                                    | AlfaSign Qualified CA                                                           | ALFATRU                                          | IST ROOT CA V2                    | 2031.11.30 18:33:57 Z                          |                   |
| 信頼済み証明書                                                                                                    | Alfasion Qualified Public CA<br><                                               | Alfasion                                         | Oualified Root CA                 | 2037.08.06 09:58:05 7                          |                   |
| BARON OF ALL ALL                                                                                                    |                                                                                 |                                                  |                                   |                                                |                   |
|                                                                                                    |                                                                                 |                                                  | - BNL S.p.A. Co                   | orporate Firma<br>rvice Provider               |                   |
|                                                                                                    |                                                                                 | 発行者                                              | : - BNL S.p.A. Co                 | rporate Firma                                  |                   |
|                                                                                                    |                                                                                 |                                                  | Certification Ser                 | vice Provider                                  |                   |
|                                                                                                    | 有                                                                               | 効期間の開始                                           | : 2003.09.09 08:24                | 4:28 Z                                         |                   |
|                                                                                                    | 有                                                                               | 効期間の終く                                           | : 2014.09.30 23:59                | 9:59 Z                                         |                   |
|                                                                                                    |                                                                                 | wer/C/II////ム                                    |                                   |                                                |                   |
| り込む連絡先の選択                                                                                                    |                                                                                 |                                                  |                                   |                                                |                   |
| り込む連絡先の選択<br>このダイアログボック<br>付けられた証明書の<br>連絡生                                                                                                 | スを使用して、信頼済み証<br>の信頼を設定することもでき                                                   | 明書に取り込ま                                          | ⟩連絡先を選択で                          | きます。取り込む連絡先                                    | に <mark>関連</mark> |
| り込む連絡先の選択<br>このダイアログボック<br>付けられた証明書<br>連絡先                                                                                                  | え<br>スを使用して、信頼済み証<br>の信頼を設定することもでき                                              | 明書に取り込きます。                                       | )連絡先を選択で                          | きます。取り込む連絡先                                    | に関連               |
| り込む連絡先の選択<br>このダイアログボック<br>付けられた証明書の<br>連絡先<br>名前                                                                                           | スを使用して、信頼済み証<br>の信頼を設定することもでき                                                   | 明書に取り込き<br>きます。<br>電子メール                         | )連絡先を選択で                          | きます。取り込む連絡先                                    | に関連               |
| り込む連絡先の選択<br>このダイアログボック、<br>付けられた証明書の<br>連絡先<br>名前                                                                                          | え<br>スを使用して、信頼済み証<br>の信頼を設定することもでき                                              | 明書に取り込き<br>きます。<br>電子メール                         | )連絡先を選択で                          | きます。取り込む連絡先                                    | :に関連              |
| り込む連絡先の選択<br>このダイアログボック<br>付けられた証明書の<br>連絡先<br>名前                                                                                           | スを使用して、信頼済み証<br>の信頼を設定することもでき                                                   | 明書に取り込まます。<br>電子メール                              | )連絡先を選択で                          | きます。取り込む連絡先                                    |                   |
| り込む連絡先の選択<br>このダイアログボック<br>付けられた証明書<br>連絡先<br>名前                                                                                            | スを使用して、信頼済み証<br>の信頼を設定することもでき<br>⑧「参照」を開き、                                      | 明書に取り込ま<br>ます。<br>電子メール<br>ダウンロー                 | )連絡先を選択で<br>·ドし                   | きます。取り込む連絡先                                    | :に関連<br>          |
| り込む連絡先の選択<br>このダイアログボック<br>付けられた証明書の<br>連絡先<br>名前                                                                                           | 2<br>スを使用して、信頼済み証<br>の信頼を設定することもでき<br>⑧「参照」を開き,<br>た「証明書」を選択                    | 明書に取り込き<br>転す。<br>電子メール<br>ダウンロー                 | )連絡先を選択で                          | きます。取り込む連絡先                                    | た関連               |
| り込む連絡先の選択<br>このダイアログボック<br>付けられた証明書の<br>連絡先<br>名前<br>証明書                                                                                    | スを使用して、信頼済み証<br>の信頼を設定することもでき<br>⑧「参照」を開き,<br>た「証明書」を選択                         | 明書に取り込ま<br>ます。<br>電子メール<br>ダウンロー                 | )連絡先を選択で<br>·ドし                   | きます。取り込む連絡先                                    | :C関連              |
| り込む連絡先の選択<br>このダイアログボック<br>付けられた証明書<br>連絡先<br>名前<br>証明書<br>この一覧には、                                                                          | スを使用して、信頼済み証<br>の信頼を設定することもでき<br>⑧「参照」を開き,<br>た「証明書」を選択<br>現在選択している連絡先に         | 明書に取り込ま<br>ます。<br>電子メール<br>ダウンロー<br>、<br>に関連付けられ | )連絡先を選択で<br>ドレ<br>た証明書が表示さ        | きます。取り込む連絡先<br><u> </u>                        | まに関連              |
| <ul> <li>リ込む連絡先の選択</li> <li>このダイアログボック:</li> <li>付けられた証明書</li> <li>連絡先</li> <li>名前</li> <li>証明書</li> <li>この一覧には、</li> <li>サブジェクト</li> </ul> | スを使用して、信頼済み証<br>の信頼を設定することもでき<br>⑧「参照」を開き,<br>た「証明書」を選択<br>現在選択している連絡先に<br>発行者  | 明書に取り込ま<br>ます。<br>電子メール<br>ダウンロー<br>ご関連付けられ      | )連絡先を選択で<br>・ドレ<br>た証明書が表示さ<br>期限 | きます。取り込む連絡先                                    | :                 |
| リ込む連絡先の選択<br>このダイアログボック<br>付けられた証明書<br>連絡先<br>名前<br>証明書<br>この一覧には、<br>サブジェクト                                                                | スを使用して、信頼済み証<br>の信頼を設定することもでき<br>8 「参照」を開き,<br>た「証明書」を選択<br>現在選択している連絡先に<br>発行者 | 明書に取り込き<br>転す。<br>電子メール<br>ダウンロー<br>こ関連付けられ      | が連絡先を選択で<br>・ドレ<br>た証明書が表示さ<br>期限 | きます。取り込む連絡先                                    |                   |
| り込む連絡先の選択<br>このダイアログボック<br>付けられた証明書<br>連絡先<br>名前<br>証明書<br>この一覧には、<br>サブジェクト                                                                | スを使用して、信頼済み証<br>の信頼を設定することもでき<br>⑧「参照」を開き、<br>た「証明書」を選択<br>現在選択している連絡先に<br>発行者  | 明書に取り込ま<br>ます。<br>電子メール<br>ダウンロー<br>間連付けられ       | )連絡先を選択で<br>ドレ<br>た証明書が表示さ<br>期限  | きます。取り込む連絡先                                    |                   |
| <ul> <li>リ込む連絡先の選択</li> <li>このダイアログボック、</li> <li>付けられた証明書</li> <li>連絡先</li> <li>名前</li> <li>証明書</li> <li>この一覧には、</li> <li>サブジェクト</li> </ul> | スを使用して、信頼済み証<br>の信頼を設定することもでき<br>8 「参照」を開き,<br>た「証明書」を選択<br>現在選択している連絡先に<br>発行者 | 明書に取り込ま<br>ます。<br>電子メール<br>ダウンロー<br>ご関連付けられ      | )連絡先を選択で<br>・ドレ<br>た証明書が表示さ<br>期限 | きます。取り込む連絡先                                    |                   |
| り込む連絡先の選択<br>このダイアログボック<br>付けられた証明書<br>連絡先<br>名前<br>証明書<br>この一覧には、<br>サブジェクト                                                                | スを使用して、信頼済み証<br>の信頼を設定することもでき<br>8)「参照」を開き、<br>た「証明書」を選択<br>現在選択している連絡先に<br>発行者 | 明書に取り込ま<br>ます。<br>電子メール<br>ダウンロー<br>日<br>ご関連付けられ | )連絡先を選択で<br>・ドレ<br>た証明書が表示さ<br>期限 | きます。取り込む連絡先                                    |                   |
| <ul> <li>リ込む連絡先の選択</li> <li>このダイアログボック:</li> <li>付けられた証明書</li> <li>連絡先</li> <li>名前</li> <li>証明書</li> <li>この一覧には、</li> <li>サブジェクト</li> </ul> | スを使用して、信頼済み証<br>の信頼を設定することもでき<br>(⑧「参照」を開き,<br>た「証明書」を選択<br>現在選択している連絡先に<br>発行者 | 明書に取り込ま<br>ます。<br>電子メール<br>ダウンロー<br>に関連付けられ      | )連絡先を選択で<br>・ドレ<br>た証明書が表示さ<br>期限 | きます。取り込む連絡先                                    | :                 |

(

 $\overline{}$ 

| サイアログボックスを得                                                                                                    | を用して、信頼済み証明書に取り込む連絡先を追                                                                                                    | 崔択できます。<br>取り込む連絡先に開                                   |
|----------------------------------------------------------------------------------------------------|----------------------------------------------------------------------------------------------------|--------------------------------------------------------|
| 路先                                                                                                    | RLIXEYOLCUCCAY                                                                                                    |                                                        |
| <b>夕</b> 恭                                                                                                    | モフィル                                                                                                    | E I I Stor                                             |
| 「日日」                                                                                                    | 电ナメール<br>enter for Construction gkanri@itccm.or.ip                                                                                                    | 121 HEARS                                              |
|                                                                                                    | gran eliter de                                                                                                    | 参照(B)                                                  |
|                                                                                                    | ⑨選択した「証明書」が表示され                                                                                                    | .る                                                     |
| 明書                                                                                                    |                                                                                                    |                                                        |
| この一覧には、現在                                                                                                    | 選択している連絡先に関連付けられた証明書か                                                                                                    | 表示されます。                                                |
| サブジェクト                                                                                                    | 発行者 期限                                                                                                    | 詳細(D)                                                  |
|                                                                                                    |                                                                                                    | 信頼(T)                                                  |
|                                                                                                    |                                                                                                    |                                                        |
| ヘルプ                                                                                                    |                                                                                                    | 取り込み(M) キャンセノ                                          |
| ヘルプ<br>じ連絡先の選択<br>ダイアログボックスを信<br>られた証明書の信頼<br>絡先<br>名前                                                                                                    | 使用して、信頼済み証明書に取り込む連絡先を追<br>項を設定することもできます。<br>電子メール                                                                                                    | 取り込み(M) キャンセノ<br>羅択できます。取り込む連絡先にほ<br>削除(R)             |
| ヘルプ<br>じ連絡先の選択<br>ダイアログボックスを修<br>られた証明書の信頼<br>絡先<br>名前<br>Japan Testing (                                                                                                    | も用して、信頼済み証明書に取り込む連絡先を追<br>頃を設定することもできます。<br>電子メール<br>enter for Construcgkanri@jtccm.or.jp                                                                                                    | 取り込み(M) キャンセノ<br>縦択できます。取り込む連絡先に開<br>削除(R)             |
| ヘルプ<br>じ連絡先の選択<br>ダイアログボックスを使<br>られた証明書の信頼<br>絡先<br>名前<br>Japan Testing (                                                                                                    | を用して、信頼済み証明書に取り込む連絡先を追<br>頃を設定することもできます。<br>電子メール<br>center for Construcgkanri@jtccm.or.jp                                                                                                    | 取り込み(M)<br>単ヤンセノ<br>単択できます。取り込む連絡先に関<br>削除(R)<br>参照(B) |
| ヘルプ<br>じ連絡先の選択<br>ダイアログボックスを係<br>られた証明書の信頼<br>絡先<br>名前<br>「Japan Testing (                                                                                                    | E用して、信頼済み証明書に取り込む連絡先を調<br>資を設定することもできます。<br>電子メール<br>enter for Construcgkanri@jtccm.or.jp<br>①表示された「証明書」を選択                                                                                                  | 取り込み(M)<br>単ヤンセノ<br>離択できます。取り込む連絡先に開                   |
| ヘルプ<br>じ連絡先の選択<br>ダイアログボックスを使<br>られた証明書の信頼<br>絡先<br>名前<br>Japan Testing (<br>明書                                                                                                    | 使用して、信頼済み証明書に取り込む連絡先を調<br>資を設定することもできます。<br>電子メール<br>enter for Construcgkanri@jtccm.or.jp<br>①表示された「証明書」を選択                                                                                                  | 取り込み(M)<br>単ヤンセノ<br>離択できます。取り込む連絡先に開                   |
| ヘルプ<br>じ連絡先の選択<br>ダイアログボックスを使<br>られた証明書の信頼<br>絡先<br>名前<br>Japan Testing (<br>明書<br>この一覧には、現在                                                                                                    | E用して、信頼済み証明書に取り込む連絡先を追<br>頃を設定することもできます。<br>電子メール<br>enter for Construcgkanri@jtccm.or.jp<br>①表示された「証明書」を選択<br>選択している連絡先に関連付けられた証明書が                                                                         | 取り込み(M)<br>単ヤンセノ<br>単訳できます。取り込む連絡先に開                   |
| へルプ<br>じ連絡先の選択<br>ダイアログボックスを使<br>られた証明書の信頼<br>絡先<br>名前<br>■Japan Testing (<br>明書<br>この一覧には、現在<br>サブジェクト                                                                                            | E用して、信頼済み証明書に取り込む連絡先を通<br>項を設定することもできます。<br><b>電子メール</b><br><b>enter for Construcgkanri@jtccm.or.jp</b><br>①表示された「証明書」を選択<br>選択している連絡先に関連付けられた証明書が<br>発行者 期限                                                 | 取り込み(M)<br>単ヤンセノ<br>単訳できます。取り込む連絡先に開                   |
| <ul> <li>ヘルプ</li> <li>じ連絡先の選択</li> <li>ウイアログボックスを使られた証明書の信頼</li> <li>絡先</li> <li>名前</li> <li>Japan Testing (</li> <li>明書</li> <li>この一覧には、現在</li> <li>サブジェクト</li> <li>Japan Testing Cent</li> </ul> | E用して、信頼済み証明書に取り込む連絡先を追<br>頃を設定することもできます。                                                                                                    | 取り込み(M)<br>単ヤンセ/<br>離択できます。取り込む連絡先にほ                   |
| ヘルプ<br>じ連絡先の選択<br>ダイアログボックスを使<br>られた証明書の信頼<br>絡先<br>名前<br>Japan Testing C<br>明書<br>この一覧には、現在<br>サブジェクト<br>Japan Testing Cent                                                                       | E用して、信頼済み証明書に取り込む連絡先を追<br>資を設定することもできます。                                                                                                    | 取り込み(M)<br>単沢できます。取り込む連絡先に開                            |
| ヘルプ<br>じ連絡先の選択<br>ダイアログボックスを使<br>られた証明書の信頼<br>絡先<br>名前<br>Japan Testing (<br>明書<br>この一覧には、現在<br>サブジェクト<br>Japan Testing Cent                                                                       | E用して、信頼済み証明書に取り込む連絡先を通<br>項を設定することもできます。<br>電子メール<br>enter for Construcgkanri@jtccm.or.jp<br>①表示された「証明書」を選択<br>選択している連絡先に関連付けられた証明書が<br>発行者  期限<br>ter foJapan Testing Center f2026/09/06<br>①選択した「証明書」が表示され | 取り込み(M)<br>単択できます。取り込む連絡先に開                            |

| 重絡先                                                                                                    |                                                                                                    | 0                                                                                                    |                                                                |
|----------------------------------------------------------------------------------------------------|----------------------------------------------------------------------------------------------------|----------------------------------------------------------------------------------------------------|----------------------------------------------------------------|
| 名前                                                                                                    |                                                                                                    | チメール                                                                                                    | 削除(R)                                                          |
| Japan Testing Center fo                                                                                                    | or Construc gka                                                                                       | inri@jtccm.or.jp                                                                                            | 参照(B)                                                          |
|                                                                                                    | キテナカた「討                                                                                               | 「田書」を選切                                                                                                    | 検索(S)                                                          |
|                                                                                                    |                                                                                                    | 「明音」を選択                                                                                                    |                                                                |
| E明書 /                                                                                                    |                                                                                                    |                                                                                                    |                                                                |
| この一覧には、現在選択                                                                                                    | る連絡先に関連                                                                                               | 重付けられた証明書が表示さ                                                                                               | れます。                                                           |
| サブジェクト                                                                                                    | 発行者                                                                                                   | 期限                                                                                                    | 詳細(D)                                                          |
| Japan Testing Center fo                                                                                                    | Japan Testing Ce                                                                                      | nter f 2026/09/06 13:06:5                                                                                   | 】                                                              |
|                                                                                                    |                                                                                                    |                                                                                                    | 4                                                              |
|                                                                                                    |                                                                                                    | ⑬「信頼」をクリッ                                                                                                   | ック                                                             |
|                                                                                                    |                                                                                                    |                                                                                                    |                                                                |
| ヘルプ                                                                                                    |                                                                                                    | 取り                                                                                                    | 込み(M) キャンセル                                                    |
| 《行者 」 Japan Tacting Contactor Conc                                                                                                    | truction materials s gkan                                                                             |                                                                                                    |                                                                |
| 裕行者: Japan Testing Center for Cons<br>使用方法: 電子署名<br>可効期限: 2026/09/06 13:06:51<br>信頼                                                                                                    | マクロはロンシスマニロョ                                                                                          | heyiccin.or.jp>                                                                                             |                                                                |
| <ul> <li>         ・ Tapan Testing Center for Cons<br/>使用方法: 電子署名         <ul> <li></li></ul></li></ul>                                                                                                    | )署名に使用される証明書<br>る必要があります。信頼点<br>ん。                                                                    | 動化信頼点として指定され<br>およびそれよりも上の階層                                                                                |                                                                |
| <ul> <li></li></ul>                                                                                                    | )署名に使用される証明書<br>る必要かあります。信頼点<br>ん。<br>して使用(R)<br>1象についてこの証明書を                                         | 動が信頼点として指定され<br>およびそれよりも上の階層                                                                                |                                                                |
| <ul> <li>         ・ オートン         ・・・・・・・・・・・・・・・・・・・・・・・・・・・・・</li></ul>                                                                                                    | )署名に使用される証明書<br>る必要があります。信頼点<br>ん。<br>して使用(R)<br>甘象についてこの証明書を                                         | 助作信頼点として指定され<br>およびそれよりも上の階層<br>信頼し<br>① 〔④ 「✔」を入れ                                                          | 3                                                              |
| <ul> <li>         ・ オートローク・ション・ション・ション・ション・ション・ション・ション・ション・ション・ション</li></ul>                                                                                                    | 2署名に使用される証明書<br>る必要があります。信頼点<br>ん。<br>して使用(R)<br>甘象についてこの証明書を                                         | 動が信頼点として指定され<br>およびそれよりも上の階層<br>信頼し<br>①「✔」を入れ                                                              | 3                                                              |
| <ul> <li>         ・         ・         ・</li></ul>                                                                                                    | )署名に使用される証明書<br>る必要があります。信頼点<br>ん。<br>して使用(R)<br>甘象についてこの証明書を                                         | 助Y信頼点として指定され<br>はおよびそれよりも上の階層<br>信頼し<br>① 「✔」を入れ                                                            | న                                                              |
| <ul> <li>         ・ オーションクリンテングの         <ul> <li>             ・・・・・・・・・・・・・・・・・・・・・・・・・</li></ul></li></ul>                                                                                                    | 2署名に使用される証明書<br>る必要があります。信頼点<br>ん。<br>して使用(R)<br>甘象についてこの証明書を<br>)高いJavaScript(J)                     | 動が信頼点として指定され<br>およびそれよりも上の階層<br>信頼し<br>① 「✔」を入れ                                                             | వ                                                              |
| 行者: Japan Testing Center for Cons   使用方法: 電子署名   前効期限: 2026/09/06 13:06:51   信頼   署名の検証が成功するには、文書の ているか、信頼点までのチェーンであ については失効確認は実行されませ   こついては失効確認は実行されませ   こついては    そのの検証には   ののまる   このいれた   こついては    そのの検証には   ないれた   このいれた   このいれた   このいれた   このいれた    このいれた   このいれた   このいれた   このいれた    このいれた   このいれた   このいれた   このいれた   このいれた    このいれた   このいれた   このいれた   このいれた    このいれた   このいれた   このいれた   このいれた    このいれた   このいれた    このいれた   このいれた    このいれた   このいれた    このいれた   このいれた    このいれた   このいれた    このいれた   このいれた    このいれた   このいれた    このいれた    このいれた   このいれた    このいれた    このいれた   このいれた    このいれた    このいれた   このいれた    このいれた   このいれた    このいれた   このいれた    このいれた    このいれた   このいれた    このいれた   このいれた    このいれた                                                                                                    | 2署名に使用される証明書<br>る必要があります。信頼点<br>ん。<br>して使用(R)<br>注象についてこの証明書を<br>が高い JavaScript(J)<br>計作 (ネットワーク、印刷、) | 助ゲ信頼点として指定され<br>およびそれよりも上の階層<br>信頼し<br>① 「✔」を入れ<br>〕<br>ファイルアクセスな<br>■名の検証に成功した1<br>ます:                     | る<br>みのルートとして使用(R)<br>島合、次の対象についてこの証明書を信頼し                     |
| <ul> <li></li></ul>                                                                                                    | 2署名に使用される証明書<br>る必要があります。信頼点<br>ん。<br>して使用(R)<br>打象についてこの証明書を<br>が高いJavaScript(J)<br>計作(ネットワーク、印刷、)   | 計が信頼点として指定され<br>およびそれよりも上の階層<br>信頼し<br>① 「✓」を入れ<br>⑦アイルアクセスな ○ この証明書を信頼済<br>署名の検証に成功した<br>ます:<br>○ 素名された文書書 | る<br>みのルートとして使用(R)<br>暑合、次の対象についてこの証明書を信頼し<br>たはデータ            |
| <ul> <li>新書</li> <li>              Japan Testing Center for Consection      </li> <li>             E用方法:電子署名         </li> <li>             Tapan Testing Center for Consection         </li> <li>             Tapan Testing Center for Consection         </li> <li>             Tapan         </li> <li>             Tapan         </li> <li>             Tapan         </li> <li>             Sachard         </li> <li>             Sachard         </li> <l< td=""><td>)署名に使用される証明書<br/>る必要があります。信頼点<br/>ん。<br/>して使用(R)<br/>1象についてこの証明書を<br/>り高い JavaScript(J)<br/>経作 (ネットワーク、印刷、)</td><td></td><td>る<br/>みのルートとして使用(R)<br/>易合、次の対象についてこの証明書を信頼し<br/>たはデータ<br/>ンテンツ(D)</td></l<></ul> | )署名に使用される証明書<br>る必要があります。信頼点<br>ん。<br>して使用(R)<br>1象についてこの証明書を<br>り高い JavaScript(J)<br>経作 (ネットワーク、印刷、) |                                                                                                    | る<br>みのルートとして使用(R)<br>易合、次の対象についてこの証明書を信頼し<br>たはデータ<br>ンテンツ(D) |

| 首元<br>夕前                                                                                                |                                                             | 7.1 1                                                                                            | 削除の                                                     |
|----------------------------------------------------------------------------------------------------|-------------------------------------------------------------|--------------------------------------------------------------------------------------------------|---------------------------------------------------------|
| 名別<br>同 Janan Testing Ce                                                                                | nter for Construct ak                                       | ナメール<br>anri@itcom or in                                                                         | HINRT (N)                                               |
|                                                                                                    | interior construction gra                                   | annesteennorsp                                                                                   | 参照(B)                                                   |
|                                                                                                    |                                                             |                                                                                                  | 検索(S)                                                   |
|                                                                                                    |                                                             |                                                                                                  |                                                         |
| 唐                                                                                                    |                                                             |                                                                                                  |                                                         |
|                                                                                                    |                                                             |                                                                                                  |                                                         |
| ー<br>の一覧には、現在選                                                                                          | 選択している連絡先に関う                                                | 連付けられた証明書が表示さ                                                                                    | れます。                                                    |
| ー<br>の一覧には、現在道<br>サブジェクト                                                                                | 躍択している連絡先に関う<br>発行者                                         | 連付けられた証明書が表示さ<br>期限                                                                              | れます。<br>詳細(D)                                           |
| ー<br>の一覧には、現在道<br>サブジェクト<br>Japan Testing Cente                                                         | 軽択している連絡先に関う<br>発行者<br>er fo Japan Testing Ce               | 連付けられた証明書が表示さ<br>期限<br>pter f 2026/09/06 13:06:5                                                 | れます。<br>詳細(D)                                           |
| の一覧には、現在道<br>サブジェクト<br>Japan Testing Cente                                                              | 翻訳している連絡先に開<br>発行者<br>er fo Japan Testing Ce                | 連付けられた証明書が表示さ<br>期限<br>enter f 2026/09/06 13:06:5                                                | れます。<br>詳細(D)<br>1 信頼(T)                                |
| の一覧には、現在道<br>サブジェクト<br>Japan Testing Cente                                                              | 崔択している連絡先に関う<br>発行者<br>er fo Japan Testing Ce               | 連付けられた証明書が表示さ<br>期限<br>:nter f 2026/09/06 13:06:5                                                | れます。<br>詳細(D)<br>1 信頼(T)                                |
| の一覧には、現在道<br>サブジェクト<br>Japan Testing Cente                                                              | 軽沢している連絡先に関う<br>発行者<br>er fo Japan Testing Ce<br>の「取り込み」をク  | 連付けられた証明書が表示さ<br>期限<br>:nter f 2026/09/06 13:06:5                                                | れます。<br>1 (信頼(T)                                        |
| の一覧には、現在道<br>サブジェクト<br>Japan Testing Cente                                                              | 録行者<br>str fo Japan Testing Ce<br>の「取り込み」をク                 | 連付けられた証明書が表示さ<br>期限<br>enter f 2026/09/06 13:06:5                                                | れます。<br>詳細(D)<br>1 (信頼(T)                               |
| の一覧には、現在道<br>サブジェクト<br>Japan Testing Cente                                                              | 鮭択している連絡先に関う<br>発行者<br>strfo Japan Testing Ce<br>⑥「取り込み」をク  | 連付けられた証明書が表示さ<br>期限<br>enter f 2026/09/06 13:06:5<br>リック<br>取りi                                  | れます。<br>1 (ご頼(D)<br>1 (ご頼(T)<br>込み(M) キャンt              |
| の一覧には、現在道<br>サブジェクト<br>Japan Testing Cente                                                              | 鮭沢している連絡先に関う<br>発行者<br>strfo Japan Testing Ce<br>⑥「取り込み」をク  | 連付けられた証明書が表示さ<br>期限<br>enter f 2026/09/06 13:06:5                                                | れます。<br>1<br>1<br>込み(M) キャンt                            |
| の一覧には、現在道<br>サブジェクト<br>Japan Testing Cente<br>ヘルプ                                                       | 離択している連絡先に関う<br>発行者<br>strfo Japan Testing Ce<br>⑥「取り込み」をク  | 連付けられた証明書が表示さ<br>期限<br>Inter f 2026/09/06 13:06:5<br>リック<br>取りi                                  | れます。<br>1 (ごうううう)<br>1 (ごうううう)<br>1 (ごうううう)<br>(M) キャンセ |
| の一覧には、現在道<br>サブジェクト<br>Japan Testing Cente<br>ヘルプ<br>いの終了<br>入みの詳細 :                                    | 鮭沢している連絡先に関う<br>発行者<br>strfo Japan Testing Ce<br>⑥「取り込み」をク  | 連付けられた証明書が表示さ<br>期限<br>enter f 2026/09/06 13:06:5<br>ソリック<br>取りi                                 | れます。<br>1 詳細(D)<br>1 信頼(T)<br>込み(M) キャンt                |
| の一覧には、現在道<br>サブジェクト<br>Japan Testing Cente<br>ヘルプ<br>への終了<br>込みの詳細:                                     | ■訳している連絡先に関う<br>発行者<br>erfo Japan Testing Ce<br>⑥「取り込み」をク   | 連付けられた証明書が表示さ<br>期限<br>enter f 2026/09/06 13:06:5<br>リック<br>取りi                                  | れます。<br>1 詳細(D)<br>1 信頼(T)<br>込み(M) キャンt                |
| の一覧には、現在道<br>サブジェクト<br>Japan Testing Cente<br>へルプ<br>かの終了<br>込みの詳細:<br>3先「Japan Testing<br>の証明書が取り込     | E択している連絡先に関)<br>発行者<br>er fo Japan Testing Ce<br>⑥「取り込み」をク  | 連付けられた証明書が表示さ<br>期限<br>enter f 2026/09/06 13:06:5<br>ワリック<br>取り<br>on Materials<br>Center for Co | れます。<br>1 詳細(D)<br>1 信頼(T)<br>込み(M) キャンt                |
| の一覧には、現在道<br>サブジェクト<br>Japan Testing Cente<br>へルプ<br>(<br>へルプ<br>シみの詳細:<br>3先「Japan Testing<br>の証明書が取り込 | i KUTいる連絡先に関う<br>発行者<br>fr fo Japan Testing Ce<br>の「取り込み」をク | 連付けられた証明書が表示さ<br>期限<br>Inter f 2026/09/06 13:06:5<br>フリック<br>取りi                                 | れます。<br>1<br>1<br>込み(M) キャンt                            |

上記の画面が表示されれば取り込み作業は完了です。「OK」をクリックして開いている画面 を閉じて下さい。

なお、取り込み作業後には「Acrobat」の再起動を推奨します。